For more details, see the way the Customer Attributes for Magento 2 extension works.

# **Guide for Customer Attributes for Magento 2**

Display additional attribute fields on the registration page to collect important customer data. Create customer attributes of various types to effectively gather as much information as you need.

- · Show extra attributes of different input types
- Manage customer attributes from the admin panel
- · Effectively process collected customer data
- Use additional attributes in email templates
- Generate handy attribute usage reports
- ADA & WCAG compliant (for Hyva and Luma Themes)
- Hyvä Checkout ready

Magento 2 Customer Attributes and Customer Attributes Pro extensions are compatible with **Hyvä themes**. You can find the packages: *amasty/module-customer-attributes-hyva-compatibility* (for Lite and Pro versions) and additionally *amasty/module-customer-login-attributes-hyva-compatibility* (for Pro version) for installing in composer suggest (Note: the compatibility is available as part of an active Product Subscription or Support Subscription).

The extension is compatible with **Hyvä Checkout**. You can find the '*amasty/module-customerattributes-hyva-checkout*' package for installing in composer suggest. The compatibility is available as a part of an active product subscription or support subscription.

Explore our internal **Knowledge Base** to gain even more valuable insights and uncover answers to popular questions about the configuration and features of the Magento 2 Customer Attributes extension.

## **General Settings**

To configure general extension settings please go to **Stores**  $\rightarrow$  **Configuration**  $\rightarrow$  **Customer Attributes**.

|                                                                           |                                                                                                    | Save Config |
|---------------------------------------------------------------------------|----------------------------------------------------------------------------------------------------|-------------|
| General Settings                                                          |                                                                                                    |             |
| Display customer attributes on<br>the "select customer" grid<br>[website] | Yes<br>This applies to the customers grid which is used<br>select a customer during order creation at the<br>backend | to          |
| Allow customers to change their<br>group<br>[website]                     | Yes                                                                                                    | •           |

**Display Customer Attributes on the 'selected customer' grid'** - Please set this option to 'Yes' to see the attributes when you select a customer during order creation from the backend.

**Allow customers to change their group** - This option lets customers choose and change their customer group. To make the option work please create customer attribute of 'Customer Group Selector' input type.

## **Attribute Creation**

To create a new attribute please go to **Customers**  $\rightarrow$  **Customer Attributes**  $\rightarrow$  **Manage Attributes**. On this grid, you can add the new attributes and edit the already created ones. To add an attribute, please click the **Add New Attribute** button.

| Customer Attributes |                                                                                                    |            |   |     |     |     |  |  |  |  |  |
|---------------------|----------------------------------------------------------------------------------------------------|------------|---|-----|-----|-----|--|--|--|--|--|
|                     |                                                                                                    |            |   |     |     |     |  |  |  |  |  |
| Search Reset F      | ilter 5 records                                                                                                    | s found    |   |     |     |     |  |  |  |  |  |
| Code ↓              | Code↓LabelTypeSorting<br>OrderShow on the<br>Customers<br>GridShow on<br>the Orders<br>GridShow on<br>the Orders<br>Order View<br>page |            |   |     |     |     |  |  |  |  |  |
|                     |                                                                                                    | •          |   | •   | •   | •   |  |  |  |  |  |
| affiliate_program   | Whould you like<br>to join an affiliate<br>program?                                                                                    | Yes/No     | 4 | Yes | Yes | Yes |  |  |  |  |  |
| company_name        | What is your<br>company name?                                                                                                    | Text Field | 2 | Yes | Yes | Yes |  |  |  |  |  |
| company_position    | Your position in the company                                                                                                    | Text Field | 3 | Yes | Yes | Yes |  |  |  |  |  |
| customer_group      | Choose your<br>customer group                                                                                                    | Dropdown   | 1 | Yes | Yes | Yes |  |  |  |  |  |

# **Attribute Configuration**

| Attribute Properties                   |                                                 |
|----------------------------------------|-------------------------------------------------|
|                                        |                                                 |
| Default label *                        | Your position in the company                    |
|                                        |                                                 |
| Attribute Code *                       | company_position                                |
|                                        | For internal use. Must be unique with no spaces |
| Store View +                           |                                                 |
| Store view *                           | Main website                                    |
|                                        | Main Website Store                              |
|                                        | Default Store View                              |
|                                        |                                                 |
|                                        |                                                 |
|                                        |                                                 |
|                                        |                                                 |
|                                        |                                                 |
|                                        |                                                 |
|                                        |                                                 |
|                                        | <b>v</b>                                        |
|                                        |                                                 |
|                                        |                                                 |
| catalog input Type for Store O<br>wner | Text Field                                      |
|                                        | Text Field                                      |
| Defeulturelure                         | Text Area                                       |
| Default Value                          | Date Multiple Salect                            |
|                                        | Multiple Checkbox Select with Images            |
| Values Required                        | Dropdown                                        |
|                                        | Yes/No                                          |
|                                        | Single Radio Select with Images                 |
| Input Validation                       | Customer Group Selector                         |
|                                        | Static Text                                     |
|                                        | Single File Upload                              |

**Default Label/ Attribute Code** - Specify an attribute label and a code. The code will be used only for internal needs.

**Store View** - Select the store view for which the attribute will be available.

**Catalog Input Type for Store Owner** - choose among various input types depending on your specific needs. Please note that the following fields depend on the selected input type.

NOTE: after the attribute code and the catalog input type are specified and saved they can't be

| changed. |
|----------|
|----------|

| Catalog Input Type for Store O<br>wner | Text Field                                      | • |
|----------------------------------------|-------------------------------------------------|---|
| Default value                          | Sales Manager                                   |   |
| Values Required                        | Yes 🔹                                           |   |
| Input Validation                       | None                                            |   |
|                                        | None<br>Decimal Number                          |   |
|                                        | Integer Number                                  |   |
|                                        | Email                                           |   |
| Attribute Configuration                | LIRI                                            |   |
|                                        | Letters                                         |   |
|                                        | Letters (2.7. A.7) or Numbers (0.9)             |   |
| Show on the Customers Grid             | CNDLV(slidstics                                 |   |
|                                        |                                                 |   |
|                                        |                                                 |   |
| Show on the Orders Grid                | Nickname validation                             |   |
|                                        | Royalty Card Number                             |   |
|                                        | RUT code validation                             |   |
| Show on the Order View page            | No 🔻                                            |   |
|                                        | In the Account Information block at the Backend |   |
|                                        |                                                 |   |
|                                        |                                                 |   |

Default Value - Specify the value which will be preselected by default if necessary.

**Values Required** - If the option is set to 'yes' customers won't be able to leave this attribute field blank while getting registered.

To make the value required in Hyvä Checkout, the "Required" checkbox must be selected for the attribute in **Stores > Configuration > Hyvä Themes > Checkout > Shipping Address Form**.

Input Validation - Specify the type of input validation.

**CNPJ Validation** - a taxpayer identification number for Brazilian companies. **CPF Validation** - an individual number in Brazil. **RUT code validation** - a taxpayer identification number in Chile. Select pages on which the attribute will be displayed. Specify attribute display order.

#### Attribute Configuration

| Show on the<br>Customers Grid              | Yes 🔻                                                      |
|--------------------------------------------|------------------------------------------------------------|
| Show on the Orders<br>Grid                 | Yes 🔻                                                      |
| Show on the Order<br>View page             | Yes   In the Account Information block at the Backend      |
| Show on the<br>Account Information<br>page | Yes   Yes  On the Frontend                                 |
| Hide if Filled                             | Yes   Yes  On the Account Information page on the Frontend |
| Show on the<br>Shipping page               | Yes                                                        |
| Hide if Filled                             | Yes   On the Billing page during Checkout                  |
| Show on the<br>Registration page           | Yes 🔻                                                      |
| Sorting Order                              | 3                                                          |

The order to display field on frontend

To change the sorting order in *Hyvä Checkout*, adjust it using the drag-and-drop feature in **Stores > Configuration > Hyvä Themes > Checkout > Shipping Address Form**.

Last update: 2025/08/11 09:04 magento\_2:customer\_attributes https://amasty.com/docs/doku.php?id=magento\_2:customer\_attributes

|       |                |        |      |       |            |                | send               | your order confi                       |
|-------|----------------|--------|------|-------|------------|----------------|--------------------|----------------------------------------|
|       | Checkout       |        |      |       | Use Lum    | a telephone to | oltip<br>view] Yes | 5                                      |
|       | Experimental   |        |      |       |            |                | If no<br>"For a    | telephone tooltip<br>delivery question |
|       |                |        | Sort | order | Attribute  | Enable         | f Require          | d Auto Save                            |
|       | ADOBE SERVICES | ř      |      | 1     | email      |                |                    |                                        |
| hers. | SERVICES       | $\sim$ |      |       |            |                |                    |                                        |
| ons   | ADVANCED       | ~      |      | 2     | prefix     |                |                    |                                        |
|       | amasty         | ~      | I    | 3     | firstname  | 2              |                    |                                        |
|       | EXTENSIONS     |        | 1    | 4     | middlename |                |                    |                                        |
|       |                | /      |      | 5     | lastname   | 2              | 2                  |                                        |
|       |                |        |      |       |            |                |                    |                                        |

Please note that for the **Single File Upload** input type you can set the maximal file size value. However, this value should not exceed the limit set on your server. Make sure that you increased the limit on your web server before modifying the maximal file size in the extension settings.

#### **Attribute Options Management**

You can specify values only for selectable attributes.

| - Back                | Delete Attribute                                                                       | Save and Continue Edit                      | Save Attribute        |
|-----------------------|----------------------------------------------------------------------------------------|---------------------------------------------|-----------------------|
|                       |                                                                                        |                                             |                       |
| Manage T              | itles (Size, Color, etc                                                                | z.)                                         | $\overline{\bigcirc}$ |
| Default Sto           | ore View                                                                               |                                             |                       |
| Choose yo             | ur customer group                                                                      |                                             |                       |
|                       |                                                                                        |                                             |                       |
|                       |                                                                                        |                                             |                       |
| Manage O              | ptions (values of you                                                                  | r attribute)                                |                       |
| Manage O              | ptions (values of you                                                                  | r attribute)                                |                       |
| Manage O<br>Is Defau  | ptions (values of you<br>lt Default Store View                                         | r attribute)<br>Admin                       |                       |
| Manage O<br>Is Defau  | ptions (values of you<br>It Default Store View<br>Retailer                             | Admin<br>Retailer                           | Delete                |
| Manage O<br>Is Defau  | ptions (values of you<br>It Default Store View<br>Retailer<br>Wholesale                | Admin<br>Retailer<br>Wholesaler             | Delete                |
| Manage O<br>Is Defau  | ptions (values of you<br>Default Store View<br>Retailer<br>Wholesale<br>Distributor    | Admin   Retailer   Wholesaler   Distributor | Delete Delete Delete  |
| Manage O<br>Is Defaul | ptions (values of you<br>It Default Store View<br>Retailer<br>Wholesale<br>Distributor | Admin   Retailer   Wholesaler   Distributor | Delete Delete Delete  |
| Manage O<br>Is Defaul | ptions (values of you<br>Default Store View<br>Retailer<br>Wholesale<br>Distributor    | Admin   Retailer   Wholesaler   Distributor | Delete Delete Delete  |

Default Store View - Specify attribute title that will be visible on the frontend.

**Manage Options** - Create as many attribute values as you need, specify the value that will be preselected by default.

Choose **input types with images** (Multiple checkbox select with images, Single radio buttons select with images) to upload pictures for attribute values.

| Manage Titles (Size, Color, etc.)                                                                                                    |                         |        |  |  |  |  |  |  |  |
|----------------------------------------------------------------------------------------------------|-------------------------|--------|--|--|--|--|--|--|--|
| Default Store View                                                                                                    |                         |        |  |  |  |  |  |  |  |
| How did you find us?                                                                                                    |                         |        |  |  |  |  |  |  |  |
| Manage Options (values of your attribute)                                                                                                    |                         |        |  |  |  |  |  |  |  |
| Note. Please save attribute for uploading images.                                                                                                    |                         |        |  |  |  |  |  |  |  |
| Default<br>Store<br>Is Default View Admin Icon Image                                                                                                    | Remove<br>Icon<br>Image |        |  |  |  |  |  |  |  |
| Facebook Faceboo Faceboo Facebook Facebook Faceb |                         | Delete |  |  |  |  |  |  |  |
| Instagran Instagran                                                                                                    |                         | Delete |  |  |  |  |  |  |  |
| Pinterest     Pinterest     Pinterest <td></td> <td>Delete</td>                                                                                                    |                         | Delete |  |  |  |  |  |  |  |
| Add Option                                                                                                    |                         |        |  |  |  |  |  |  |  |

## **Attribute Relations Management**

To manage attribute relations please go to **Customers**  $\rightarrow$  **Customer Attributes**  $\rightarrow$  **Manage Attribute Relations.** 

| Attribute Relation Q 💄 admin 🗸 |                                                       |                                                                                                    |                                                                            |        |  |  |  |  |  |  |
|--------------------------------|-------------------------------------------------------|----------------------------------------------------------------------------------------------------|----------------------------------------------------------------------------|--------|--|--|--|--|--|--|
|                                |                                                       |                                                                                                    | Add New Rela                                                               | tion   |  |  |  |  |  |  |
| 1 records found                | Tecords found     Image     Image     Image     Image |                                                                                                    |                                                                            |        |  |  |  |  |  |  |
| Relation<br>Name ↓             | Parent<br>Attribute                                   | Dependent Attributes                                                                                    | Attribute Codes                                                            | Action |  |  |  |  |  |  |
| Distributor                    | Choose your<br>customer<br>group                      | Whould you like to join an affiliate program?, What is your company name?, Your position in the company | customer_group,<br>affiliate_program,<br>company_name,<br>company_position | Edit   |  |  |  |  |  |  |

**Attribute Relation** - On the 'Attribute Relation' grid you'll see all created relations. It's possible to add an unlimited number of new relations and manage already created once.

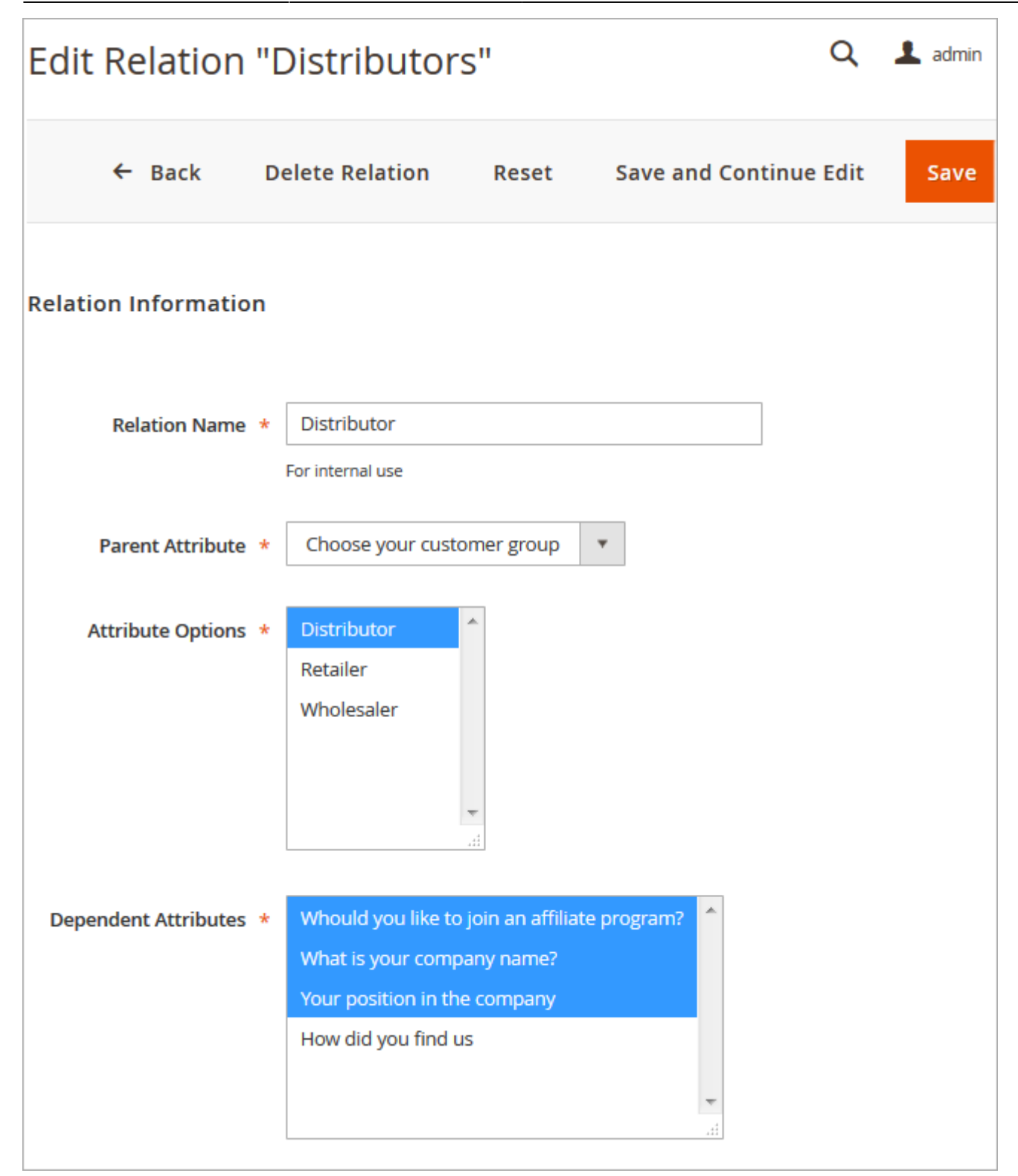

Relation Name - Specify a relation name that will be used for internal needs only.

**Parent Attribute** - Choose the attribute that will be parent.

Please, consider, that only these types of attributes can be used as the parent attributes.

- Multiple Select
- Dropdown
- Multiple Checkbox Select with Images

#### • Single Radio Select with Images

Attribute Options - Select attribute values that will trigger the display of dependent attributes.

**Dependent Attributes** - Specify which attributes will be dependent. These attributes will be displayed only if a customer selects one of the specified values of a parent attribute.

**Dependent attributes** are shown because the **'Distributor'** option is chosen. According to our settings 'Distributor' is the value of a parent attribute which triggers the display of dependent attributes.

| Choose your customer group                    |   |
|-----------------------------------------------|---|
| Distributor                                   | ~ |
| Your company name *                           |   |
| Best Flowers                                  |   |
| Your position in the company *                |   |
| Sales Manager                                 |   |
| Whould you like to join an affiliate program? |   |
| Yes                                           | ~ |
|                                               |   |

## **Attribute Display on the Backend**

Show additional attributes on the Customers grid. Filter the list of shoppers using custom attributes. E.g. you can find out where customers see information about your store and fine tune your marketing strategy accordingly.

**NOTE:** Custom attributes will be also displayed on the 'Select Customer' grid when a store admin generates orders from the backend. Apart from that, you can display custom attributes on the order grid as well as on the order info page.

#### <u>a</u>masty

Last update: 2025/08/11 09:04 magento\_2:customer\_attributes https://amasty.com/docs/doku.php?id=magento\_2:customer\_attributes

| :count<br>eated     | Date<br>of<br>Birth | Tax VAT<br>Number | Gender | How did<br>you find<br>us | Choose<br>your ↑<br>customer ↑<br>group | Your<br>position<br>in the<br>company | What is<br>your<br>company<br>name? | Whould<br>you like<br>to join an<br>affiliate<br>program? | Action |
|---------------------|---------------------|-------------------|--------|---------------------------|-----------------------------------------|---------------------------------------|-------------------------------------|-----------------------------------------------------------|--------|
| efault<br>ore<br>ew | Dec<br>15,<br>1973  |                   | Female | Facebook                  | Distributor                             | Brand<br>Manager                      | TOyFactory                          | Yes                                                       | Edit   |
| efault<br>ore<br>ew |                     |                   | Male   | Facebook                  | Retailer                                | CEO                                   | Bright<br>Solutions                 | No                                                        | Edit   |
| efault<br>ore<br>ew |                     |                   | Female | Instagram                 | Retailer                                | Sales<br>Manager                      | Best<br>Flowers                     | No                                                        | Edit   |

Show custom attributes on the **customer info page**. You can edit attributes for already existing customers and specify attribute values for new customers which you create from the admin panel.

| Gender                                           | Female 🔻                           |
|--------------------------------------------------|------------------------------------|
| Send Welcome Email From                          | Default Store View 🔹               |
| How did you find us                              | ◉ Facebook ◎ Instagram ◎ Pinterest |
| Choose your customer group                       | Distributor 💌                      |
| What is your company name? *                     | TOyFactory                         |
| Your position in the company *                   | Brand Manager                      |
| Whould you like to join an affiliate<br>program? | Yes                                |
|                                                  |                                    |

## **Attribute Usage Reports**

To see an attribute usage report please go to **Customers**  $\rightarrow$  **Customer Attributes**  $\rightarrow$  **Manage** 

**Attributes**  $\rightarrow$  open the necessary attribute and click on the Reports tab in the Attribute Information menu.

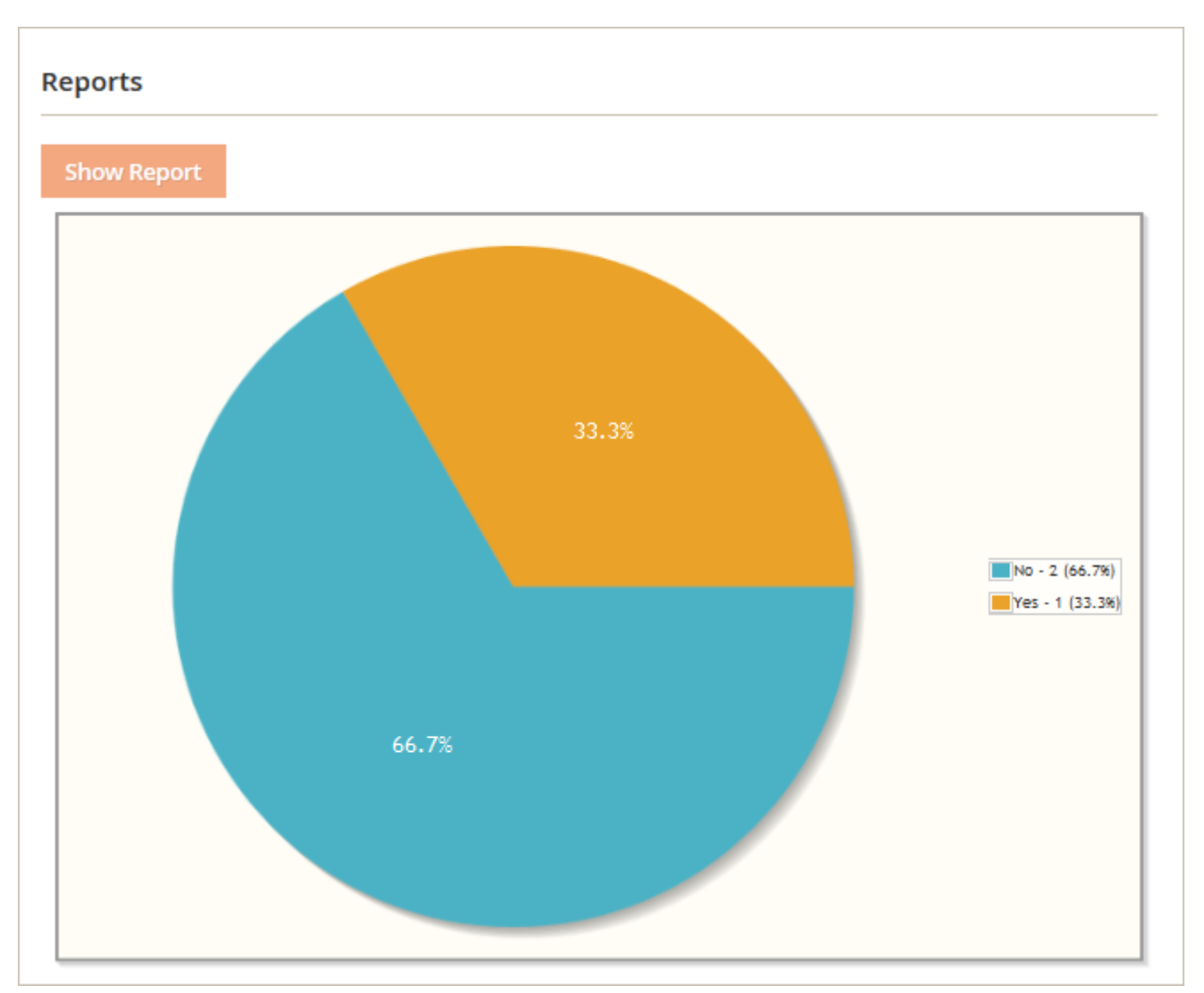

**NOTE:** reports are created only for selectable attributes such as checkboxes, multiple selects, dropdowns, yes/no and radio buttons.

# **Attribute Display on the Frontend**

Show Extra Attributes on the **Checkout page**.

| How did you find us?                          |   |
|-----------------------------------------------|---|
| (f) (D) (P)                                   |   |
| 🖲 Facebook 🔘 Instagram 🔘 Pinterest            |   |
| Choose your customer group                    |   |
| Distributor                                   | ~ |
| Your company name *                           |   |
| Best Flowers                                  |   |
| Your position in the company *                |   |
| Sales Manager                                 |   |
| Whould you like to join an affiliate program? |   |
| Yes                                           | ~ |

Display custom attributes on the **Registration page**.

| John                                                                |  |
|---------------------------------------------------------------------|--|
| Last Name *                                                         |  |
| Doe                                                                 |  |
| Sign Up for Newsletter                                              |  |
| Sign-in Information                                                 |  |
| Email *                                                             |  |
| john.doe@example.com                                                |  |
| Password *                                                          |  |
| •••••                                                               |  |
| Password Strength: Very Strong                                      |  |
| Confirm Password *                                                  |  |
| •••••                                                               |  |
|                                                                     |  |
|                                                                     |  |
| Additional Settings                                                 |  |
| Additional Settings                                                 |  |
| Additional Settings<br>How did you find us                          |  |
| Additional Settings<br>How did you find us                          |  |
| Additional Settings<br>How did you find us<br>Instagram © Pinterest |  |
| Additional Settings<br>How did you find us                          |  |

Also, the attributes can be viewed and edited from the customer's account. Take a look at the **Account Information** section to see the existing attributes.

## **Include Customer Attributes in E-mail**

The extension is compatible with Order Status extension for Magento 2.

You can include customer attributes in your business e-mails, by inserting the special variable in your messages. Insert a customer attribute into the code:

If customer attribute is *profession*, for instance, insert the following in your letter:

{{var order.customer.getData('profession')}}`

or

```
{{var order.customer.getProfession()}}
```

You can include any custom attributes into any email template.

The extension is fully compatible with **Magento 2 PDF Customizer**. Use more customer attributes in your templates!

## **Attributes Import and Export**

With the extension, you can include the created customer attributes into the default Magento import/export procedures.

| 2025/08  | /18 11:53           | 19                           | 0/29                |                           | Guide for Cu | stomer Attributes | for Magento 2 |
|----------|---------------------|------------------------------|---------------------|---------------------------|--------------|-------------------|---------------|
| Ехро     | rt                  |                              |                     |                           |              |                   |               |
| Export S | ettings             |                              |                     |                           |              |                   |               |
|          |                     | Entity Type                  | Customers Main File |                           |              |                   |               |
|          |                     | Export File Format           | CSV 🔹               |                           |              |                   |               |
|          |                     | Fields Enclosure             | 0                   |                           |              |                   |               |
| Entity A | ttributes           |                              |                     |                           |              |                   |               |
| Search   | Reset Filter        | 26 records found             |                     |                           |              |                   |               |
| Exclude  | Attribute Label     |                              |                     | Attribute Code            | Filter       |                   |               |
|          |                     |                              |                     |                           |              |                   |               |
|          | Amasty attribute    |                              |                     | amasty_attribute          |              |                   |               |
|          | Is Confirmed        |                              |                     | confirmation              |              |                   |               |
|          | Created At          |                              |                     | created_at                | From:        | To:               |               |
|          | Created From        |                              |                     | created_in                |              |                   |               |
|          | Default Billing Add | ress                         |                     | default_biling            | From:        | To:               |               |
|          | Default Shipping A  | ddress                       |                     | default_shipping          | From:        | To:               |               |
|          | Disable Automatic   | Group Change Based on VAT ID |                     | disable_auto_group_change |              |                   |               |
|          | Date of Birth       |                              |                     | dob                       | From:        | To:               |               |
|          | Email               |                              |                     | email                     |              |                   |               |

Please, go to **System**  $\rightarrow$  **Export** and switch the **Entity Type** option to the **Customers Main File**. Below, in the **Entity Attributes** section you will see the created attributes that will exported together with the customers' data. Hit the **Continue** button.

| Last update: 2025/08/11 09:04 | magento 2:customer           | attributes https://amast | y.com/docs/doku.ph | p?id=magento                            | 2:customer attributes |
|-------------------------------|------------------------------|--------------------------|--------------------|-----------------------------------------|-----------------------|
|                               | <b>J i i i i i i i i i i</b> |                          |                    | 1 · · · · · · · · · · · · · · · · · · · |                       |

| Import                                  |                                                                                                    | م | 📣 💄 admin • |
|-----------------------------------------|----------------------------------------------------------------------------------------------------|---|-------------|
|                                         |                                                                                                    |   | Check Data  |
|                                         |                                                                                                    |   |             |
| Make sure your file isn't more than 2M. |                                                                                                    |   |             |
| Import Settings                         |                                                                                                    |   |             |
|                                         |                                                                                                    |   |             |
| Entity Type 🍝                           | Customers Main File                                                                                                |   |             |
| Import Behavior                         |                                                                                                    |   |             |
|                                         |                                                                                                    |   |             |
| Import Behavior *                       | - Please Select - *                                                                                                |   |             |
|                                         | Stop on Error +                                                                                                    |   |             |
| Allowed Errors Count +                  | 10                                                                                                    |   |             |
|                                         | Please specify number of errors to huit import process                                                             |   |             |
| Field separator *                       |                                                                                                    |   |             |
|                                         |                                                                                                    |   |             |
| Multiple value separator 🍝              | ,                                                                                                    |   |             |
| Fields enclosure                        |                                                                                                    |   |             |
| File to Import                          |                                                                                                    |   |             |
| Select File to Import +                 | Chasse File No file chosen                                                                                         |   |             |
| Images File Directory                   |                                                                                                    |   |             |
|                                         | For Type "Local Server" use relative path to Magento installation, e.g. vaniexport, vanimport, vaniexport/some/dir |   |             |

Proceed to the **System**  $\rightarrow$  **Import** and choose the **Customers Main File** option from the **Entity Type** dropdown menu. Then, adjust the **Import Behavior** and choose the file to import customers with the custom attributes. Hit the **Check Data** button to proceed.

Find out how to install the **Customer Attributes** extension for Magento 2 via Composer.

# **Customer Attributes Pro**

All features below are available **only in the Pro version** of the extension.

#### **General Settings**

To configure general extension settings please go to Stores  $\rightarrow$  Configuration  $\rightarrow$  Customer Attributes.

| 2025/08/18 11:53      |     | 21/29                                                   |                               | Guide for Customer Attributes for Magento 2                                                                      |
|-----------------------|-----|---------------------------------------------------------|-------------------------------|----------------------------------------------------------------------------------------------------|
| Scope: Default Config | • 🕐 |                                                         |                               | Save Config                                                                                                    |
| GENERAL               | ~   | Customer Attributes 2.                                  | 3.0 b                         | y <mark>amasty</mark>                                                                                            |
| CUSTOMERS             | ~   | FEATURE<br>REQUEST                                      | 1                             | Need help with the settings? Please consult the user guide to configure the extension properly.                  |
| SALES                 | ~   |                                                         |                               |                                                                                                    |
| AMASTY<br>EXTENSIONS  | ^   | General Settings                                        |                               | $\odot$                                                                                                    |
| Customer Attributes   |     | Display customer attributes o<br>"select customer<br>[v | on the<br>r" grid<br>website] | No<br>This applies to the customers grid which is used to select a customer during order creation at the backend |
|                       |     | Allow customers to change                               | e their<br>group              | No                                                                                                    |

**Display customer attributes on the "select customer" grid** - Please set this option to 'Yes' to see the attributes when you select a customer during order creation from the backend.

**Allow customers to change their group** - This option lets customers choose and change their customer group. To make the option work please create a customer attribute of 'Customer Group Selector' input type.

## **Login Settings**

| Login Settings                                      |                                                                                                    |   |
|-----------------------------------------------------|----------------------------------------------------------------------------------------------------|---|
| Login Attribute Selector<br>[store view]            | Magento Default (email)                                                                                                    | ] |
|                                                     | Login by username (username)                                                                                                    |   |
|                                                     | Login with phone number (phone)                                                                                                    |   |
|                                                     |                                                                                                    |   |
|                                                     |                                                                                                    |   |
|                                                     |                                                                                                    |   |
|                                                     |                                                                                                    |   |
|                                                     |                                                                                                    |   |
|                                                     |                                                                                                    |   |
|                                                     |                                                                                                    |   |
|                                                     | Selected attributes will be used by customers to login. Only Login Attributes and Email                                                                                         | 1 |
|                                                     | may apply. Note that it is a good practice to make Login Attributes visible and editable<br>at "Create New Customer Account" and "Edit Account Information" forms. Also, it may |   |
|                                                     | be a good idea to modify the template that is used to restore password so it reminds                                                                                            |   |
|                                                     | customers of their login attributes.                                                                                                    |   |
| Modify Field Title on the Login Page                | No                                                                                                    | 0 |
| [store view]                                        |                                                                                                    |   |
| Modify Notice on the Login Page<br>[store view]     | No                                                                                                    | 0 |
|                                                     |                                                                                                    |   |
| Add Notice to Login Attributes<br>[store view]      | No                                                                                                    |   |
|                                                     | Adds notices to attributes that are set to use as login to notify customers. Notices are<br>displayed at "Create New Customer Account" and "Edit Account Information" forms     |   |
|                                                     | and the second second records and the records (IIOTHBEOT IOTHB                                                                                                    |   |
| Default Region for Phone Number                     | Please Select                                                                                                    |   |
| [Store view]                                        | This setting is used to process phone number correctly                                                                                                    |   |
|                                                     |                                                                                                    | _ |
| Use Geo IP to Process Phone Numbers<br>[store view] | No                                                                                                    |   |
|                                                     |                                                                                                    |   |

**Login Attribute Selector** - Selected attributes will be used by customers to login. Only Login Attributes and Email may apply. Note that it is a good practice to make Login Attributes visible and editable at "Create New Customer Account" and "Edit Account Information" forms.

This setting is used to process phone number correctly

**Modify Field Title on the Login Page** - This option allows you to modify the field title. Please, set 'Yes' or 'No' option upon your needs.

Modify Notice on the Login Page - If the option is set to 'Yes' modify the notice on the Login Page

**Add Notice to Login Attributes** - Adds notices to attributes that are set to use as login to notify customers. Notices are displayed at "Create New Customer Account" and "Edit Account Information" forms.

**Default Region for Phone Number** - This setting is used to process a phone number correctly. You can choose a needed country from the drop-down list.

**Use Geo IP to Process Phone Numbers** - This option allows you to use Geo Ip feature to process a phone number correctly.

#### **Login Attribute Creation**

To create a new attribute please go to **Customers** → **Customer Attributes** → **Manage Login** 

**Attributes**. On this grid, you can add new attributes and edit already created ones. To add an attribute, please click the Add New Attribute button.

| Logi                                               | n Attri             | butes                         |                 |                  |                                  |                               |                                   |                                            | 💄 den                               | nouser 🔻 |
|----------------------------------------------------|---------------------|-------------------------------|-----------------|------------------|----------------------------------|-------------------------------|-----------------------------------|--------------------------------------------|-------------------------------------|----------|
|                                                    | Customer Attributes |                               |                 |                  |                                  |                               |                                   | Add New Attril                             | oute                                |          |
| ▼ Filters       ● Default View ▼       ♦ Columns ▼ |                     |                               |                 |                  |                                  |                               | umns 🔻                            |                                            |                                     |          |
| 2 recor                                            | rds found           |                               |                 |                  |                                  |                               | 20 -                              | per page <                                 | 1 of 1                              | >        |
| ID ↓                                               | Code                | Label                         | Туре            | Sorting<br>Order | Show on the<br>Customers<br>Grid | Show on<br>the Orders<br>Grid | Show on<br>the Order<br>View page | Show on the<br>Account<br>Information page | Show on the<br>Registration<br>page | Action   |
| 1                                                  | phone               | Login with<br>phone<br>number | Phone<br>Number | 1                | Yes                              | Yes                           | Yes                               | Yes                                        | Yes                                 | Edit     |
| 2                                                  | username            | Login by<br>username          | Text Field      | 2                | Yes                              | Yes                           | Yes                               | Yes                                        | Yes                                 | Edit     |

## Login Attribute Configuration

| New Login Attribute     |                                                                                                    | ← Back | Save 🔻 |
|-------------------------|----------------------------------------------------------------------------------------------------|--------|--------|
| Default Label *         |                                                                                                    |        |        |
| Attribute Code *        |                                                                                                    |        |        |
|                         | For internal use. Must be unique with no spaces. Please use only lowercase letters and underscores. It<br>is not recommended to use digits, other symbols or uppercase letters since it may cause unwanted<br>issues or undesired behavior and break the import functionality. |        |        |
| Store View *            | All Store Views                                                                                                    |        |        |
|                         | Main Website Main Website Store                                                                                                    |        |        |
|                         | Default Store View                                                                                                    |        |        |
|                         |                                                                                                    |        |        |
| Type *                  | Text Field                                                                                                    |        |        |
| Values Required         | No                                                                                                    |        |        |
| Input Validation        | None 💌                                                                                                    |        |        |
| Attribute Configuration | None<br>Decimal Number<br>Integer Number<br>Letters<br>Letters (a-z, A-Z) or Numbers (0-9)                                                                                                    |        |        |

**Default Label/Attribute Code** - Specify an attribute label and a code. The code will be used only for internal needs.

magento\_2:customer\_attributes https://amasty.com/docs/doku.php?id=magento\_2:customer\_attributes

**Store View** - Select the store view for which the attribute will be available.

**Type** - choose between two input types of login option depending on your specific needs:

- **Text Field** option is suitable for username, Id or any other text login;
- Phone Number option provides customers with login by the phone.

Values Required - If the option is set to 'Yes' customers won't be able to leave this attribute field blank while getting registered.

Input Validation - Specify the type of input validation.

#### **Attribute Configuration**

Select pages on which the attribute will be displayed. Specify login attribute display order.

| Attribute Configuration              |                                                                                                    |
|--------------------------------------|----------------------------------------------------------------------------------------------------|
| Show on the Customers Grid           | No<br>Attribute names and attribute values will not be counted as Keywords for "Search by keyword" feature                                                               |
| Show on the Orders Grid              | No                                                                                                    |
| Show on the Order View page          | No<br>In the Account Information block at the Backend                                                                                                    |
| Show on the Account Information page | Yes                                                                                                    |
| Show on the Registration page        | Yes                                                                                                    |
| Show on the Shipping page            | No<br>Let customers register during checkout using this attribute as a login option.<br>This functionality is available only with the Amasty One Step Checkout extension |
| Sorting Order                        | The order to display field on frontend                                                                                                    |
| Placeholder                          | Give your customers a hint on how login attribute should look like. For example, a phone number in the international format.                                             |

#### Login Attributes on the Backend

Show login attributes on the Customers grid. Apart from that, you can display login attributes on the order grid as well as on the order info page.

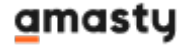

| Account<br>Created<br>in | Date<br>of<br>Birth | Tax VAT<br>Number | Login with<br>phone number | Gender | Action | Login by<br>username | l want to<br>participate in<br>Reseller<br>Program |
|--------------------------|---------------------|-------------------|----------------------------|--------|--------|----------------------|----------------------------------------------------|
| Default<br>Store<br>View | Dec<br>15,<br>1973  |                   | +15552293326               | Female | Edit   | Veronica             |                                                    |
| Default<br>Store<br>View |                     |                   | +12025550184               |        | Edit   | verco                | No                                                 |
| Default<br>Store<br>View |                     |                   | +13373879728               |        | Edit   | John123              | No                                                 |
| Default<br>Store<br>View |                     |                   | +15097736294               |        | Edit   | Michael1979          | Yes                                                |

.

0

| • | ID       | Purchase<br>Point                                                    | Purchase ↑<br>Date         | Bill-to<br>Name      | Ship-to<br>Name      | Grand<br>Total<br>(Base) | Grand Total<br>(Purchased) | Status     | Action | Allocated<br>sources | Braintree<br>Transaction<br>Source | Login with<br>phone number | Login by<br>username |
|---|----------|----------------------------------------------------------------------|----------------------------|----------------------|----------------------|--------------------------|----------------------------|------------|--------|----------------------|------------------------------------|----------------------------|----------------------|
|   | 00000002 | Main<br>Website<br>Main<br>Website<br>Store<br>Default<br>Store View | Feb 9, 2021<br>10:43:19 PM | Veronica<br>Costello | Veronica<br>Costello | \$39.64                  | \$39.64                    | Closed     | View   | Default<br>Source    |                                    | +15552293326               | Veronica             |
|   | 00000001 | Main<br>Website<br>Main<br>Website<br>Store<br>Default<br>Store View | Feb 9, 2021<br>10:43:18 PM | Veronica<br>Costello | Veronica<br>Costello | \$36.39                  | \$36.39                    | Processing | View   | Default<br>Source    |                                    | +15552293326               | Veronica             |

Show custom attributes on the customer info page. You can edit login attributes for already existing customers and specify attribute values for new customers which you create from the admin panel.

#### Account Information

| Login with phone number $\;$ * | +12025550184                                   |
|--------------------------------|------------------------------------------------|
| Login by username \star        | verco                                          |
| Associate to Website \star     | Main Website 💌 🕐                               |
| Group *                        | General 🔻                                      |
|                                | Disable Automatic Group Change Based on VAT ID |

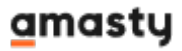

### Login Attributes on the Frontend

Show Login Attributes on the Creating Account page.

| Password *                          |  |
|-------------------------------------|--|
|                                     |  |
| Password Strength: No Password      |  |
| Confirm Password *                  |  |
|                                     |  |
| * Required Fields                   |  |
| Login with phone number *           |  |
| +X (XXX) XXX-XX-XX                  |  |
| This attribute may be used to login |  |
| Login by username *                 |  |
| User123                             |  |
| This attribute may be used to login |  |

Show Login Attributes on the Login page.

| Customer Login                                                           |          |
|--------------------------------------------------------------------------|----------|
| Registered Customers                                                     |          |
| If you have an account, sign in with your email address, phone number or | nickname |
| Email / Phone Number / Nickname *                                        |          |
|                                                                          |          |
| Password *                                                               |          |
|                                                                          |          |
| Sign In Forgot Your Password?                                            |          |
| * Required Fields                                                        |          |

#### **Geo IP Data Configuration**

This product includes GeoLite2 Data created by MaxMind, available from 24.10.2023 (last update date).

The extension uses Geo IP Database to detect site visitors' location. Please, go to **Stores**  $\rightarrow$  **Configuration**  $\rightarrow$  **Amasty Extensions**  $\rightarrow$  **Geo IP Data**.

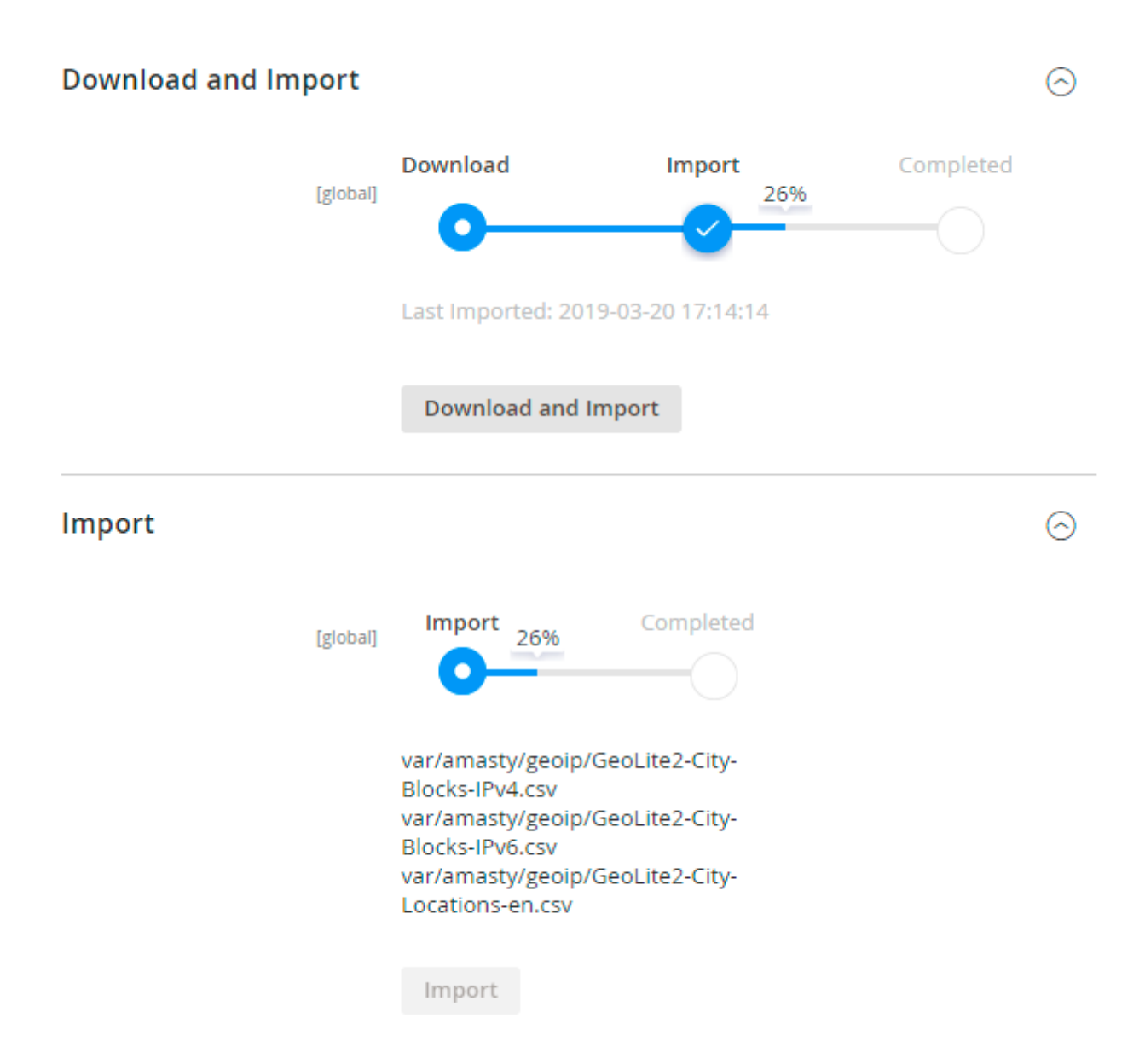

Databases are required for the correct work of the GDPR module. Also you need to install php bcmath or gmp extension on your server.

You can get the databases automatically or import your own data.

Hit the **Download and Import** button to make the extension download the updated CSV dump file and import it into your database automatically.

To import the files from your own source, use the Import option. Path to the files should look like this

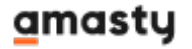

(the part 'var/amasty' should be replaced with your folders' names):

var/amasty/geoip/GeoLite2-City-Blocks-IPv4.csv var/amasty/geoip/GeoLite2-City-Blocks-IPv6.csv var/amasty/geoip/GeoLite2-City-Locations-en.csv

In the Import section, the **Import** button is grayed out by default. It will be available right after you upload the CSV files. The red error notification will switch to green success notification when the import is completed.

#### **IP Database Update Settings**

The database included in the extension was last updated on October 24, 2023. To keep the IP database current, you can update it using one of two methods.

Please note that regardless of the updating method chosen, you need to import the IP database first.

 $(\land)$ 

#### IP Database Update Settings

| Refresh IP Database<br>[global] | Manually                  | • |
|---------------------------------|---------------------------|---|
|                                 | Manually                  |   |
|                                 | Update via Amasty Service |   |

**Refresh IP Database** - select the appropriate method for refreshing the IP database:

- Manually to manually upload the updated database files;
- **Update via Amasty Service** to update the database automatically and regularly via Amasty Service, which is complimentary for you *until August 2024*.

#### Debug Mode

You can enable IP forcing, which makes it possible to set a specific IP address that will be used instead of the visitor's real IP address when determining geolocation. The feature is useful while configuring or testing the extension.

#### Debug

| Enable Force IP<br>[global]  | Yes                                                                                     | • |  |  |  |
|------------------------------|-----------------------------------------------------------------------------------------|---|--|--|--|
|                              |                                                                                         |   |  |  |  |
|                              |                                                                                         |   |  |  |  |
| Force IP Address<br>[global] | 192.0.2.1                                                                               |   |  |  |  |
|                              | You can set IP address for testing. Please be careful to<br>avoid issues on production. |   |  |  |  |

Enable Force IP - set to Yes to replace the real IP address.

Force IP Address - specify the address to use instead of a real one.

#### FAQ

\* I want to use your Customer Attributes in scripts/customizations. How may I get their values from the code?

- \* My Customer Attribute relations don't work, how can I check if anything is not configured correctly?
- \* How to create a promotion based on the Customer Attributes values?
- \* Why don't the Customer Attributes relations work while placing an order in the Backend?
- \* Is it possible to show/hide a child attribute on the shipping page depending on the parent attribute value previously selected on the registration page?
- \* Is it possible to allow customers to upload files using the Customer Attributes M2 extension?
- \* Show more articles  $\rightarrow$

| From:<br>https://amasty.com/docs/ - <b>Amasty Extensions FAQ</b>                     |   |
|--------------------------------------------------------------------------------------|---|
| Permanent link:<br>https://amasty.com/docs/doku.php?id=magento_2:customer_attributes | × |
| Last update: 2025/08/11 09:04                                                        |   |